## Office 365 i MS Teams

•

Na e-mail adrese koje ste uneli u studentski servis ste dobili korisnički nalog (e-mail adresu) i početnu lozinku za Office 365. Da biste se prijavili na Office 365 potrebno je da odete na adresu <u>https://www.office.com</u> i potom u novom prozoru kliknete na dugme Sign in. Potom unesite e-mail adresu (slika 1, kliknite na Next) i lozinku (slika 2). Kliknite na Sign in (slika 2) i otvoriće se Office 365 portal (slika 3).

|            |                      | Microsoft                  |                                                       |                                        |                    |                  |     |     |
|------------|----------------------|----------------------------|-------------------------------------------------------|----------------------------------------|--------------------|------------------|-----|-----|
|            |                      | Sign in                    |                                                       |                                        |                    |                  |     |     |
|            |                      | student1@studen            | it.ef.uns.ac.rs                                       |                                        | _                  |                  |     |     |
|            |                      | No account? Create         | one!                                                  |                                        |                    |                  |     |     |
|            |                      | Can't access your ac       | count?                                                |                                        |                    |                  |     |     |
|            |                      |                            | Back                                                  | Next                                   |                    |                  |     |     |
|            |                      |                            | Slika 1.                                              |                                        |                    |                  |     |     |
|            |                      |                            |                                                       |                                        |                    |                  |     |     |
|            |                      | Microsoft                  |                                                       |                                        |                    |                  |     |     |
|            |                      | ← student1@stu             | dent.ef.uns.ac.r                                      | 'S                                     |                    |                  |     |     |
|            |                      | Enter pass                 | word                                                  |                                        |                    |                  |     |     |
|            |                      |                            |                                                       | P                                      |                    |                  |     |     |
|            |                      | Forgotten my passw         | ord                                                   |                                        |                    |                  |     |     |
|            |                      |                            |                                                       | Sign in                                |                    |                  |     |     |
|            |                      |                            | Slika 2                                               |                                        |                    |                  |     |     |
| Office 365 |                      | € Search                   |                                                       |                                        |                    |                  | ₽ © | 1 ? |
| 1          | Good morning         |                            |                                                       |                                        |                    | Install Office 🗸 |     |     |
|            | All My recent Shared | Favourites                 |                                                       |                                        | Type to filter lat |                  |     |     |
|            | 🗋 🗁 Name             |                            | Modified ~                                            | Shared by ~                            | Activity ~         |                  |     |     |
|            |                      |                            | • <u>Â</u>                                            |                                        |                    |                  |     |     |
|            |                      | Share and collaborate with | No content a<br>h others. Create a new<br>get started | ctivity<br>document or upload and open | one to             |                  |     |     |

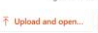

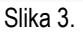

Za početak je potrebno da postavite profilnu sliku. Kliknite na inicijale koji se nalaze u gornjem desnom uglu i potom na opciju Add or change your picture (slika 4).

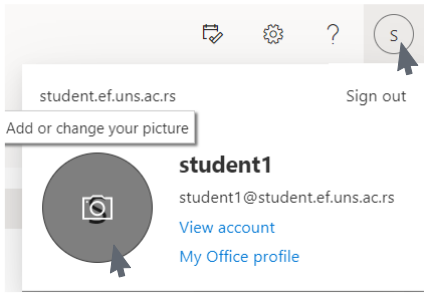

Slika 4.

Da biste prikazali sve aplikacije koje su uključene u paket Office 365 kliknite na tačkice koje se nalaze u gornjem desnom uglu i potom izaberite opciju All apps (slika 5). Elektronsku poštu možete slati pomoću aplikacije Outlook. Kliknite na Teams.

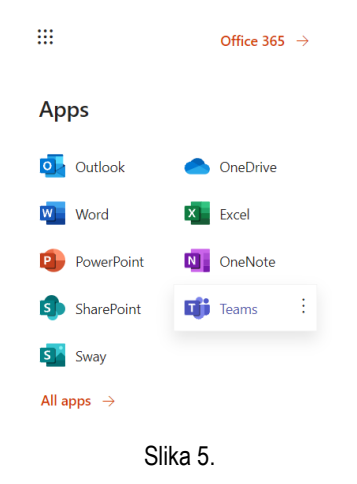

Po izboru opcije Teams otvoriće se aplikacija u novom prozoru. Preporuka je da na svoje računare preuzmete i instalirate aplikaciju MS Teams. Prilikom prve prijave u gornjem desnom uglu će biti prikazano dugme Download now (slika 6).

|             | Microsoft Teams       | Q Search                                                                 | 😪            |                    |  |  |  |
|-------------|-----------------------|--------------------------------------------------------------------------|--------------|--------------------|--|--|--|
| Activity    |                       | We recommend downloading the Teams desktop app to stay better connected. |              | 👱 Download now 🛛 🗙 |  |  |  |
| (F)<br>Chat | Join or create a team |                                                                          | Search teams | Q                  |  |  |  |
| Slika 6.    |                       |                                                                          |              |                    |  |  |  |

## U okviru stranice raspored nastave

(<u>http://www.ef.uns.ac.rs/studenti/nastava/RasporedNastave.php</u>) pored imena predmeta možete pronaći kodove za pristup pojedinačnim predmetima. Kopirajte kôd predmeta na koji želite da se prijavite i potom kod nalepite u deo Join a team with a code i kliknite na dugme Join team (slika 7).

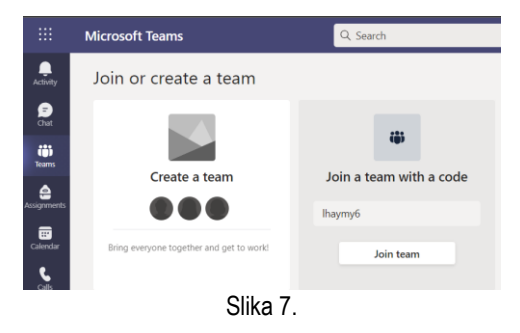

Svaki tim (predmet) može da sadrži jedan ili više kanala. O broju i sadržaju kanala ćete biti informisani od strane predmetnih nastavnika. Ukoliko želite da dobijate notifikacije o postavljenim obaveštenjima sa određenog kanala potrebno je da pokažete pokazivačem miša na ime kanala i kada se pojave tri tačkice kliknete na njih i izaberete opciju Chanel notification i kliknete na All acitivty (slika 8).

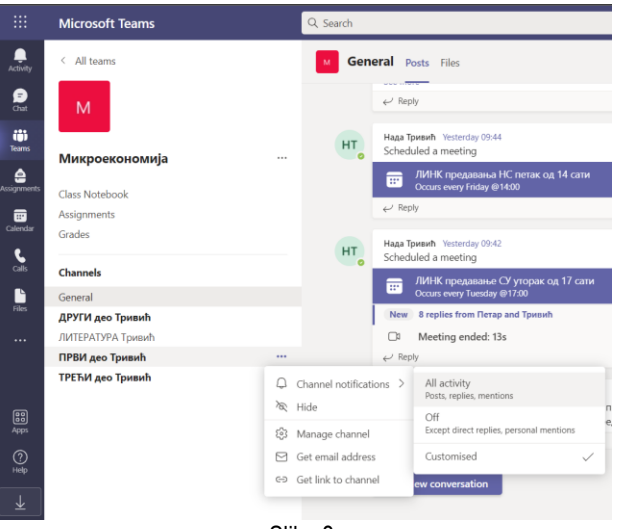

Slika 8.

Klikom na opciju Teams koja se nalazi u opcijama u desnom stupcu biće prikazani svi timovi (predmeti) na koje ste prijavljeni. Ukoliko želite da se prijavite na novi predmet kliknite na dugme Join or create team (nalazi se u gornjem desnom uglu, slika 9) i potom ponovite radnje koje su već prethodno opisane.

|               | Microsoft Teams | Q. Search | ··· 🥵                  |
|---------------|-----------------|-----------|------------------------|
| Activity      | Teams           |           | िं Join or create team |
| Chat          | Your teams      |           |                        |
| <b>T</b> eams |                 |           |                        |
| Assignments   | м               |           |                        |
| Calendar      | Микроекономија  |           |                        |
| Calls         |                 |           |                        |
| Files         |                 |           |                        |
|               |                 |           |                        |
|               |                 | Slika 9.  |                        |